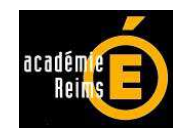

# Variation des stocks en EPLE : application de gestion

VARISTOCK Version 4.1 octobre 2013 (RCBC)

Notice d'accompagnement

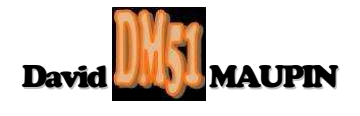

# VARISTOCK.xls

### 1 Historique et présentation générale :

L'application VARISTOCK a été conçue pour effectuer la gestion de la variation des stocks en EPLE. Eu égard à la responsabilité de l'agent comptable en ce qui concerne la comptabilité matière, la portée de VARISTOCK est commune à la compétence de l'agence comptable.

VARISTOCK peut donc être utilisée soit en réseau commun à tous les EPLE de l'agence comptable, soit en réseau propre à chacun de ces EPLE ou plus simplement en monoposte par chacun des opérateurs de ces EPLE.

3 versions de cette application ont été déjà proposées depuis décembre 2010, cette 4.1<sup>ème</sup> version s'inscrit dans le cadre de la poursuite de la mise en euvre de la réforme du cadre budgétaire et comptable (RCBC) en EPLE, initiée par la version 3 de décembre 2012.

L'application concervant son appellation, la distinction des versions est visible ici :

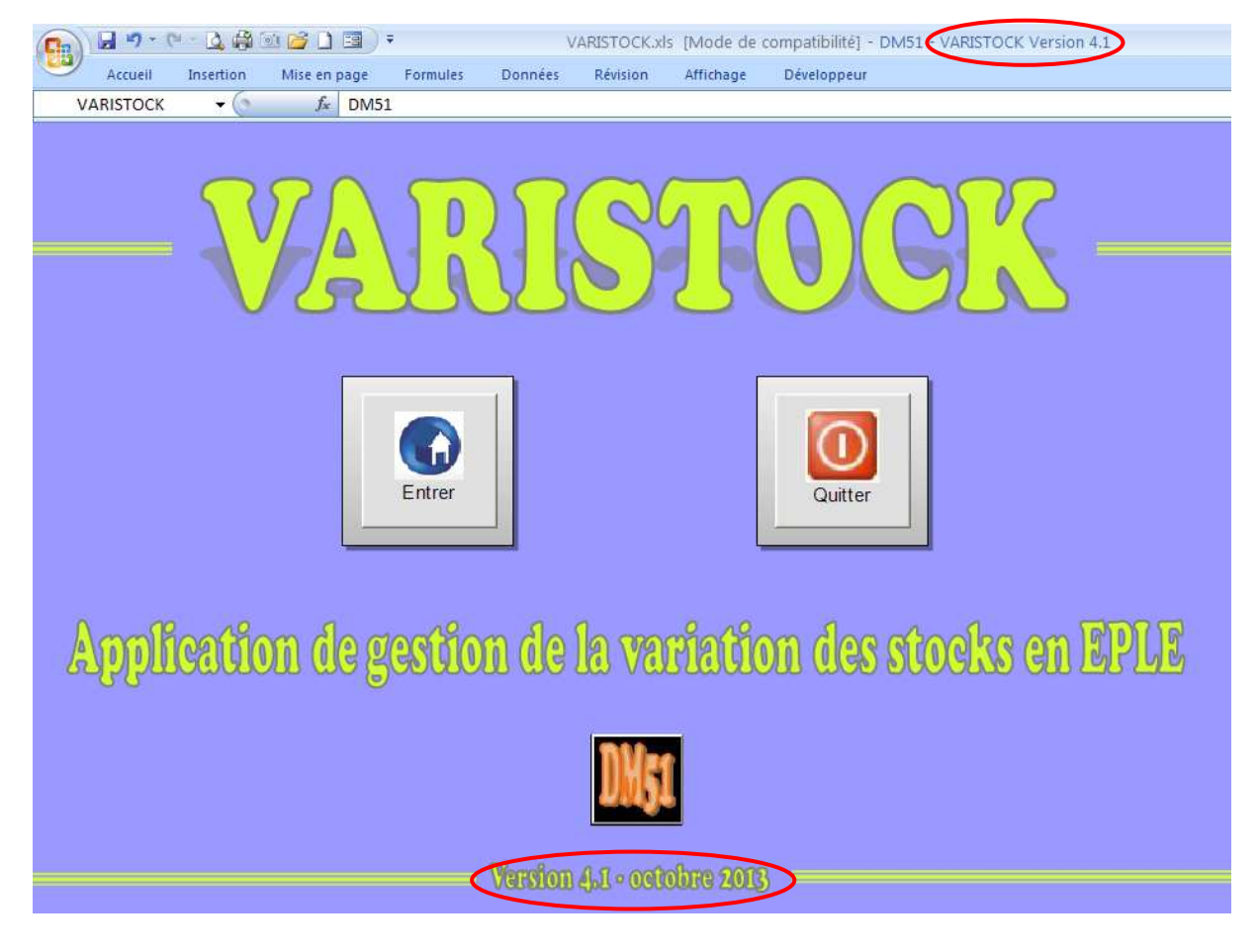

### 2 Configuration requise :

Pour pouvoir utiliser VARISTOCK, il est impératif de posséder au minimum la version Excel 2003, d'installer au préalable le programme Morefunc et d'activer à chaque ouverture de l'application, les Macros et ActiveX contenus dans VARISTOCK.

Outre leur propre programmation de Macros et ActiveX intégrée, la majorité des applications DM51 fonctionne notamment grâce au concours du programme Morefunc, macro complémentaire conçue par Laurent LONGRE.

Une macro complémentaire (également appelée *Complément* ou *Add-in*) est un programme ajoutant une ou plusieurs fonctionnalités supplémentaires à Excel. Il s'agit d'un classeur dont le fichier est généralement reconnaissable à son extension particulière ".xla" ou ".xlam" ou encore ".xll" et ne comportant aucune feuille visible.

Ce programme est conçu pour être installé en tant que *Complément* au tableur. Cette installation se réalise en 2 temps : copie des fichiers ".xla" ou ".xlam" ou ".xll" sur le disque dur, puis sélection des fichiers pour ajout dans la liste des macros complémentaires directement depuis Excel.

Après installation, l'accès aux nouvelles fonctionnalités dépend du programme lui-même et des choix de son auteur. Il peut s'agir d'un nouvel élément de menu ou d'un nouveau bouton dans le ruban ou barre d'outils Excel par exemple...

Morefunc est une macro complémentaire plus élaborée que d'ordinaire, qui bénéficie d'une installation automatisée par son fichier exécutable "Setup.exe".

Comme son nom l'indique, Morefunc ajoute des fonctions supplémentaires à Excel (67 en plus). Morefunc permet notamment la transformation d'un nombre en texte sous différentes formes. Initialement compatible avec les versions d'Excel95 à Excel2007, Morefunc est toujours fonctionnel avec les versions 32 bits d'Excel2010 et Excel2013 mais semble t-il pas avec les versions 64 bits !

### 2.1 <u>Préalable à l'installation de Morefunc et à l'activation des Macros et ActiveX</u> <u>contenus dans VARISTOCK</u> :

Pour des raisons de sécurité, Excel peut être paramétré pour n'accepter que les compléments émanant d'éditeurs approuvés par certificat et/ou désactiver automatiquement les macros non signées. Si vous souhaitez installer des macros complémentaires et/ou activer les macros et activeX, il vous faut vérifier que le paramétrage de sécurité le permette.

### 2.1.1 Sous Excel 2003 :

Cliquer sur le menu "<u>O</u>utils", puis sur la catégorie "<u>M</u>acro", et enfin sur la catégorie "S<u>é</u>curité...". Outils Données Fenêtre ? Conversion en euro... 0 -Protection 🔧 % 🐽 € % % | 彈 彈 🖽 • Audit de formule<u>s</u> × Macro F. . Macros... Alt+F8 Options... 0 Nouvelle macro... \* Sécurité... Misual Basic Editor Alt+F11 Microsoft Script Editor Alt+Maj+F11

Dans l'onglet "E<u>d</u>iteurs approuvés", vérifiez que les cases "Faire confiance à <u>t</u>ous les modèles et compléments installés" et "Fai<u>r</u>e confiance au projet Visual Basic" soient cochées.

| Sécurité                                                    |                    |            | ? 🛛       |
|-------------------------------------------------------------|--------------------|------------|-----------|
| Niveau de sécurité                                          | Éditeurs approuvés |            |           |
| Émis pour                                                   | Émis par           | Date d Nom | convivial |
|                                                             |                    |            |           |
|                                                             |                    |            |           |
|                                                             |                    |            |           |
|                                                             |                    |            |           |
|                                                             |                    |            |           |
|                                                             |                    | Afficher   | Supprimer |
| Faire confiance à tous les modèles et compléments installés |                    |            |           |
| ✓ Faire confiance au projet Visual Basic                    |                    |            |           |
|                                                             |                    |            |           |
|                                                             |                    | ОК         | Annuler   |

Dans l'onglet "Niveau de sécurité", vérifiez que l'option "Niveau de sécurité moyen. Vous pourrez choisir d'exécuter ou non des macros pouvant être dangereuses." soit cochée.

| Sécurité                                                                                                    | ? 🛛                                                                  |  |  |
|----------------------------------------------------------------------------------------------------|----------------------------------------------------------------------|--|--|
| Niveau de sécurité Éditeurs approuvés                                                                                                    |                                                                      |  |  |
| <ul> <li>Très élevée. Seules les macros installée<br/>seront autorisées à être exécutées. To<br/>non signées seront désactivées.</li> </ul>                                                                                                    | s dans des emplacements fiables<br>utes les autres macros signées et |  |  |
| <ul> <li>Niveau de securite eleve, Seules les ma<br/>fiables pourront être exécutées. Les ma<br/>automatiquement désactivées.</li> </ul>                                                                                                    | cros signees provenant de sources<br>acros non signées seront        |  |  |
| <ul> <li>Niveau de sécurité moyen. Vous pourrez choisir d'exécuter ou non des<br/>macros pouvant être dangereuses.</li> </ul>                                                                                                    |                                                                      |  |  |
| Niveau de sécurité faible (non recommandé). Vous ne serez pas protégé<br>contre des macros éventuellement dangereuses. Nutilisez ce paramètre<br>que si un antivirus est installé ou que si vous avez vérifié la sécurité des<br>documents que vous ouvrez. |                                                                      |  |  |
|                                                                                                    |                                                                      |  |  |
|                                                                                                    | OK Annuler                                                           |  |  |

#### 2.1.2 Sous Excel 2007 :

| Cliquer sur le bouton office 🔢,                                                             |  |  |  |
|---------------------------------------------------------------------------------------------|--|--|--|
| puis sur le bouton 😥 Options Excel situé en bas à droite de la fenêtre.                     |  |  |  |
| Dans le volet de gauche, sélectionner la catégorie Centre de gestion de la confidentialité, |  |  |  |
| puis à droite, cliquer sur le bouton Paramètres du Centre de gestion de la confidentialité, |  |  |  |
| et sélectionner ensuite la catégorie Compléments                                            |  |  |  |
| Dans la partie droite de cette fenêtre, assurez-vous gu'aucune option ne soit cochée.       |  |  |  |

| Centre de gestion de la con                                                                                                    | fidentialité                                                                                                    | ? 🔀 |
|----------------------------------------------------------------------------------------------------|----------------------------------------------------------------------------------------------------|-----|
| Éditeurs approuvés<br>Emplacements approuvés<br>Compléments<br>Paramètres ActiveX<br>Paramètres des macros<br>Barre des messages<br>Contenu externe<br>Options de confidentialité | Compléments         Exiger la signature des compléments d'applications par un éditeur approuvé         Désactiver la notification pour les compléments non signés (le code reste désactivé)         Désactiver tous les compléments d'applications (peut affecter certaines fonctionnalités) |     |

Puis sélectionner la catégorie Paramètres ActiveX

Dans la partie droite de la fenêtre, assurez-vous que la case d'option "M'avertir avant d'activer tous les contrôles dotés de restrictions minimales" et la case "Mode sans échec (limite l'accès au contrôle de votre ordinateur)" soient cochées.

| -                          |                                                                                                    |
|----------------------------|----------------------------------------------------------------------------------------------------|
| Editeurs approuvés         | Paramètres ActiveX pour toutes les applications Office                                                                                                    |
| Emplacements approuvés     | Pour les contrôles ActiveX des documents situés dans un emplacement non approuvé :                                                                                                    |
| Compléments                | Désactiver tous les contrôles sans notification                                                                                                    |
| Paramètres ActiveX         | M'avertir avant d'activer les contrôles d'initialisation non sécurisés (UEI) avec des restrictions supplémentaires<br>ainsi que les contrôles d'initialisation sécurisés (SEI) avec des restrictions minimales |
| Paramètres des macros      | M'avertir avant d'activer tous les contrôles dotés de restrictions minimales                                                                                                    |
| Barre des messages         | <ul> <li>Activer tous les contrôles sans restriction et sans m'avertir (non recommandé ; risque d'exécution de contrôles<br/>potentiellement dangereux)</li> </ul>                                             |
| Contenu externe            | Mode sans échec (limite l'accès au contrôle de votre ordinateur)                                                                                                    |
| Options de confidentialité |                                                                                                    |

Sélectionner enfin la catégorie Paramètres des macros

Dans la partie droite de la fenêtre, assurez-vous que la case d'option "<u>D</u>ésactiver toutes les macros avec notification" et la case "Accès approuvé au modèle d'objet du projet <u>V</u>BA" soient cochées.

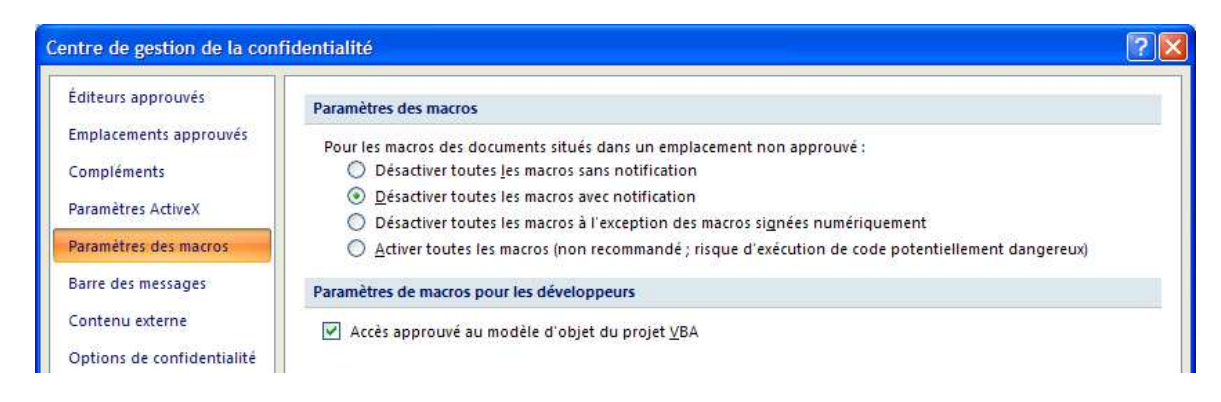

### 2.1.3 Sous Excel 2010 :

Sélectionner l'onglet de ruban "Fichier", puis la catégorie "Options".

| Dans le volet de gauche, sélection   | Centre de gestion de la confidentialité |                                          |
|--------------------------------------|-----------------------------------------|------------------------------------------|
| puis à droite, cliquer sur le bouton | Paramètres du Cer                       | ntre de gestion de la confidentialité ), |
| et enfin sélectionner la catégorie   | Compléments                             |                                          |

Dans la partie droite de cette fenêtre, assurez-vous qu'aucune option ne soit cochée.

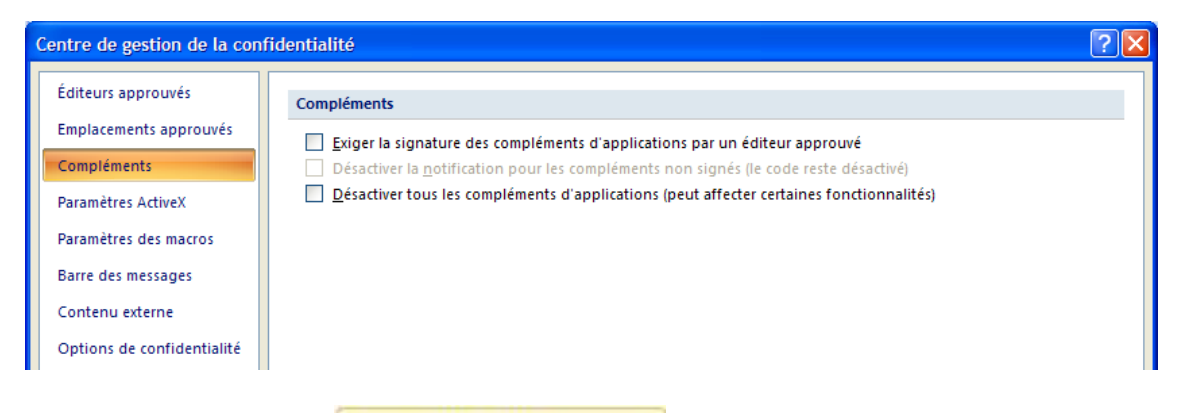

### Puis sélectionner la catégorie Paramètres ActiveX

Dans la partie droite de la fenêtre, assurez-vous que la case d'option "<u>M</u>'avertir avant d'activer tous les contrôles dotés de restrictions minimales" et la case "Mode <u>s</u>ans échec (limite l'accès au contrôle de votre ordinateur) " soient cochées.

| entre de gestion de la con | fidentialité                                                                                                    |
|----------------------------|----------------------------------------------------------------------------------------------------|
| Éditeurs approuvés         | Paramètres ActiveX pour toutes les applications Office                                                                                                    |
| Emplacements approuvés     | Pour les contrôles ActiveX des documents situés dans un emplacement non approuvé :                                                                                                    |
| Compléments                | Désactiver tous les contrôles sans notification                                                                                                    |
| Paramètres ActiveX         | M'avertir avant d'activer les contrôles d'initialisation non sécurisés (UFI) avec des restrictions supplémentaires,<br>ainsi que les contrôles d'initialisation sécurisés (SFI) avec des restrictions minimales |
| Paramètres des macros      | M'avertir avant d'activer tous les contrôles dotés de restrictions minimales                                                                                                    |
| Barre des messages         | <ul> <li>Activer tous les contrôles sans restriction et sans m'avertir (non recommandé ; risque d'exécution de contrôles<br/>potentiellement dangereux)</li> </ul>                                              |
| Contenu externe            | Mode sans échec (limite l'accès au contrôle de votre ordinateur)                                                                                                    |
| Options de confidentialité |                                                                                                    |

Sélectionner enfin la catégorie Paramètres des macros

Dans la partie droite de la fenêtre, assurez-vous que la case d'option "<u>D</u>ésactiver toutes les macros avec notification" et la case "Accès approuvé au modèle d'objet du projet <u>V</u>BA" soient cochées.

| diteurs approuvés          | Paramètres des macros                                                                             |
|----------------------------|---------------------------------------------------------------------------------------------------|
| Emplacements approuvés     | Pour les macros des documents situés dans un emplacement non approuvé :                           |
| Compléments                | O Désactiver toutes <u>l</u> es macros sans notification                                          |
| Paramètres ActiveX         | Désactiver toutes les macros avec notification                                                    |
| - unancer es meerren       | Désactiver toutes les macros à l'exception des macros signées numériquement                       |
| Paramètres des macros      | Activer toutes les macros (non recommandé ; risque d'exécution de code potentiellement dangereux) |
| Barre des messages         | Paramètres de macros pour les développeurs                                                        |
| Contenu externe            | Accès approuvé au modèle d'obiet du projet VBA                                                    |
| Options de confidentialité |                                                                                                   |

# 2.2 Installation de Morefunc :

Pour installer Morefunc, il suffit d'enregistrer le fichier Morefunc.zip dans le répertoire de votre choix sur votre disque dur, puis d'ouvrir ce fichier enregistré, ensuite de cliquer sur Setup.exe et il ne reste dès lors qu'à suivre les instructions indiquées :

| 😤 Installation de Morefunc 5.06 pour Excel 🛛 🛛 🔀                                                                                                    |  |  |  |
|----------------------------------------------------------------------------------------------------|--|--|--|
| Introduction                                                                                                    |  |  |  |
|                                                                                                    |  |  |  |
|                                                                                                    |  |  |  |
| Bienvenue dans le programme d'installation de Moretunc 5.06 pour Excel, une librairie<br>gratuite de 67 nouvelles fonctions pour Excel 95-2007.                                                      |  |  |  |
| Il est fortement recommandé de quitter toute instance d'Excel ouverte et tous les<br>programmes qui s'exécutent actuellement avant de commencer cette installation.                                  |  |  |  |
| Cliquez sur Annuler pour quitter l'installation et fermer le(s) programme(s) que vous<br>exécutez actuellement. Vous devrez recommencer la procédure d'installation pour terminer<br>l'installation. |  |  |  |
| Cliquez sur Suivant pour continuer la procédure d'installation.                                                                                                    |  |  |  |
|                                                                                                    |  |  |  |
|                                                                                                    |  |  |  |
| Quitter                                                                                                    |  |  |  |

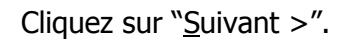

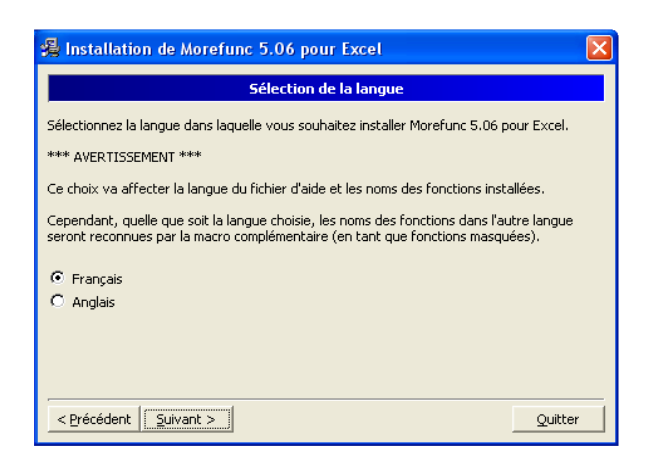

Français par défaut, cliquez sur "Suivant >".

| 1                                                               | Installation de Morefunc 5.06 pour Excel                                                                                                    | X |  |  |
|-----------------------------------------------------------------|----------------------------------------------------------------------------------------------------|---|--|--|
|                                                                 | Contrat de licence                                                                                                    |   |  |  |
|                                                                 | La violation de l'un des droits de l'auteur du logiciel est un délit de contrefaçon<br>sanctionnée en France par l'article L335-2 du code de la propriété intellectuelle.                                                                                                    | ^ |  |  |
|                                                                 | Le logiciel est fourni tel quel, sans aucune garantie. L'auteur ne saurait voir sa<br>responsabilité engagée en cas de dommages de quelque nature que ce soit subis par<br>l'utilisateur ou des tiers et résultant directement du indirectement de son utilisation,<br>notamment la perte de données, ou toute perte financière résultant de son utilisation<br>ou de l'impossibilité de l'utiliser, et ceci même si l'auteur a été prévenu de la possibilité<br>de tels dommages. |   |  |  |
|                                                                 | Vous êtes autorisé à copier et à distribuer le programme à d'autres utilisateurs de<br>manière totalement gratuite dans son intégralité.                                                                                                    | - |  |  |
| Acceptez-vous les termes de cette licence ?                     |                                                                                                    |   |  |  |
| Si vous choisissez Non, la procédure d'installation s'arrêtera. |                                                                                                    |   |  |  |
|                                                                 | < Précédent Qui                                                                                                    |   |  |  |

# Cliquez sur "<u>O</u>ui".

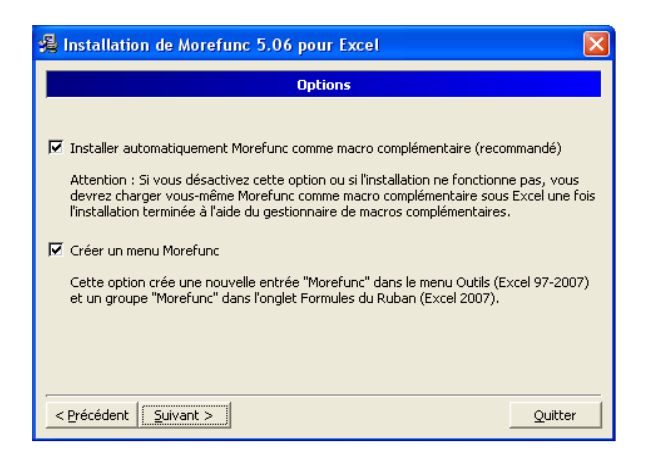

Cases cochées, cliquer sur "Suivant >".

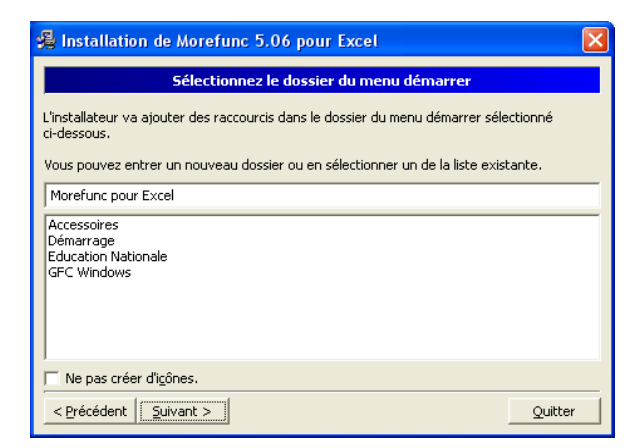

# Cliquer sur "<u>S</u>uivant >".

| 😤 Installation de Morefunc 5.06 pour Excel 🛛 🛛 🔀 |
|--------------------------------------------------|
| Installation terminée !                          |
| L'installation est terminée.                     |
| Cliquez sur terminer pour finir l'installation.  |
| ☑ Lancer Excel.                                  |
| 🗖 Ouvrir le fichier d'aide.                      |
| 🔲 Voir le fichier Changelog.                     |
|                                                  |
|                                                  |
|                                                  |
|                                                  |
|                                                  |
|                                                  |

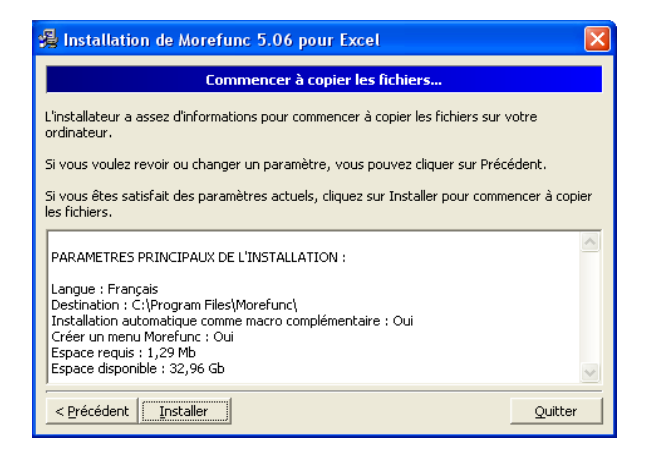

Cliquer sur "Installer".

Cliquer sur "<u>T</u>erminer". Laissez coché lancer Excel ouvre une feuille qui vous présente l'accès aux nouvelles fonctionnalités selon la version de votre logiciel.

# 2.2.1 Précisions complémentaires :

En principe, l'installation de Morefunc active automatiquement l'accès à ses fonctions complémentaires sur les versions d'Excel95 à Excel2007. Toutefois, si malgré cette installation, ces fonctions ne sont pas opérationnelles (mention **#NOM!** ou **#VALEUR!** affichée en lieu et place de l'arrêté en toutes lettres des applications DM51), il convient de vérifier que la macro complémentaire Morefunc est bien activée dans Excel.

### 2.2.1.1 1ère étape sur Excel 2003 :

Cliquer sur le menu "<u>O</u>utils", puis sur la catégorie "<u>M</u>acro complémentaires..."

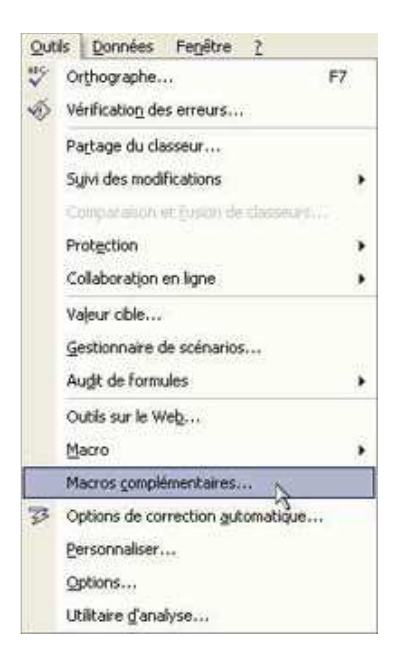

## 2.2.1.2 1ère étape sur Excel 2007 :

| Cliquer sur le bouton office 🔢,                                         |                       |                     |  |  |
|-------------------------------------------------------------------------|-----------------------|---------------------|--|--|
| puis sur le bouton 👔 Options Excel situé en bas à droite de la fenêtre. |                       |                     |  |  |
| Dans le volet de gauche, sélectionner la catégorie                      | Compléments           | 🦰, puis après avoir |  |  |
| vérifié que dans la zone Gérer, le menu déroulant é                     | Compléments Excel 💌 , |                     |  |  |
| cliquer sur le bouton Atteindre                                         |                       |                     |  |  |

### 2.2.1.3 1ère étape sur Excel 2010 :

| Sélectionner l'onglet de ruban "Fichier",                                                                                                    | Options Excel Général Formules Vérification                                                                          | Affichez et gérez les complémer                                                                                                    | its Microsoft Office.                                                                                                    | <u>? ×</u>                                                                                       |
|----------------------------------------------------------------------------------------------------|----------------------------------------------------------------------------------------------------|----------------------------------------------------------------------------------------------------|----------------------------------------------------------------------------------------------------|--------------------------------------------------------------------------------------------------|
| Dans le volet de gauche, sélectionner<br>la catégorie <u>Compléments</u> .                                                                                                    | Enregistrement<br>Langue<br>Options avancées<br>Personnaliser le Ruban<br>Barre d'outils Accès rapide<br>Compléments | Non -<br>Complements d'applications actifs<br>Aucun complement d'applications inscités<br>Analysis ToolPak - VBA<br>Complément Solver<br>Conteni unividité<br>Données XMI, personalisées<br>En-Méra et indici de page                                               | Emplacement Ch., Ibran/Anabris/APAI/V532XIL Ch., any/Anabris/APAI/V532XIL Ch., any/Anabris/ATPX94FNXIAM Ch., Ibran/SOUVENSIAM Ch., Office/MOVENIAM Ch., Office/MOVENIAM Ch., Office/MOVERHD.DIL Ch., Office/MovERHD.DIL | Type<br>Complément Excel<br>Complément Excel<br>Inspecteur de document<br>Inspecteur de document |
| Apres avoir verne que dans la zone derer,         le menu déroulant est bien sélectionné sur         Gérer:       Compléments Excel         Complément d'application actif ou inactif | Centre de gestion de la confidentialité                                                                              | Feullis de cloud ichdés<br>Lignes et clounes cachées<br>Microsoft Actions Pane 3<br>Outris pour l'anne<br>Compléments liés au document<br>Aucun complément il é au document<br>Aucun complément d'applications désactivé<br>Aucun complément d'application éductivé | CA Office\Office14OFFRHD.DUL<br>CA Office\Office14OFFRHD.DUL<br>CAe14Ubray\EUROTOOLXIAM                                                                                                    | Inspecteur de document<br>Inspecteur de document<br>ist d'extension XML<br>Complément Excel      |
| (n'importe lequel) et cliquer sur le bouton                                                                                                    |                                                                                                    | Complément : Analysis ToolPak<br>Éditeur : Milorsoft Corporation<br>Compabibilité : Aucune information de<br>Emplacement : CAProgram Files (XdR)N<br>Description : Fournit des outils d'an<br>statistiques et d'ingéni<br>Gérer : Compléments Excel                 | compatibilité disponible<br>dicrosoft Office/Office14/LibranyAnal<br>alyse de données permettant d'effect<br>erie<br>ndre                                                                                               | ysisVANALYS32.XLL<br>uer des analyses                                                            |

# 2.2.1.4 2ème étape sur Excel 2003, 2007 et 2010 :

A cette étape, dans toutes les versions Excel, vous obtenez la liste des macros complémentaires disponibles, dont Morefunc sous Excel 2003 et Excel 2007. Il suffit dès lors d'activer la macro complémentaire Morefunc en cochant la case correspondante comme suit :

|                | Macro complémentaire                                                                                        |                | Macro complémentaire                                | ? 🛛            |
|----------------|----------------------------------------------------------------------------------------------------|----------------|-----------------------------------------------------|----------------|
| <u>avant</u> : | Macros complémentaires disponibles :                                                                        | <u>après</u> : | Macros complémentaires disponibles :                |                |
|                | Analysis ToolPak                                                                                            | ·              | Analysis ToolPak                                    | ОК             |
|                | Analysis 100iPak - VBA                                                                                      |                | Assistant Recherche                                 | Annuler        |
|                | Complément Solver  Marcourir  Parcourir  Parcourir                                                          |                | Complément Solver                                   | Parcourir      |
|                | Outine Outine (Inductions complementaires) Outine Spour Feuro VBA pour l'Assistant Internet Automatisation  |                | Outils pour l'euro<br>VBA pour l'Assistant Internet | Automatisation |
|                |                                                                                                    |                |                                                     |                |
|                |                                                                                                    |                | 8                                                   |                |
|                | Analysis ToolPak                                                                                            |                | Morefunc (fonctions complémentaires)                |                |
|                | Fournit des outils d'analyse de données permettant d'effectuer des<br>analyses statistiques et d'ingénierie |                |                                                     |                |
|                |                                                                                                    |                |                                                     |                |

Si Morefunc n'apparaît dans cette liste (ce qui doit normalement être le cas pour Excel 2010), il suffit de cliquer sur le bouton "<u>P</u>arcourir... ", puis de rechercher les fichiers correspondant à cette macro complémentaire, en principe dans C:\Program Files\Morefunc.

3 fichiers de macros complémentaires doivent être visibles : "Morefunc.xll", "Morefunc11.xla" et "Morefunc12.xlam".

Sélectionner tout dabord le fichier "Morefunc.xll" et cliquer sur OK. Renouveller l'opération pour les fichiers "Morefunc11.xla" et "Morefunc12.xlam". Cliquer enfin sur OK pour valider et fermer la fenêtre des macros complémentaires disponibles, non sans vous être préalablement assuré que la case correspondante à Morefunc est bien cochée...

## 2.3 Activation des Macros et ActiveX :

A l'ouverture du fichier, <u>Excel 2003</u> vous demande si vous voulez activer les macros, en l'occurrence vous cliquez sur "<u>A</u>ctiver les macros".

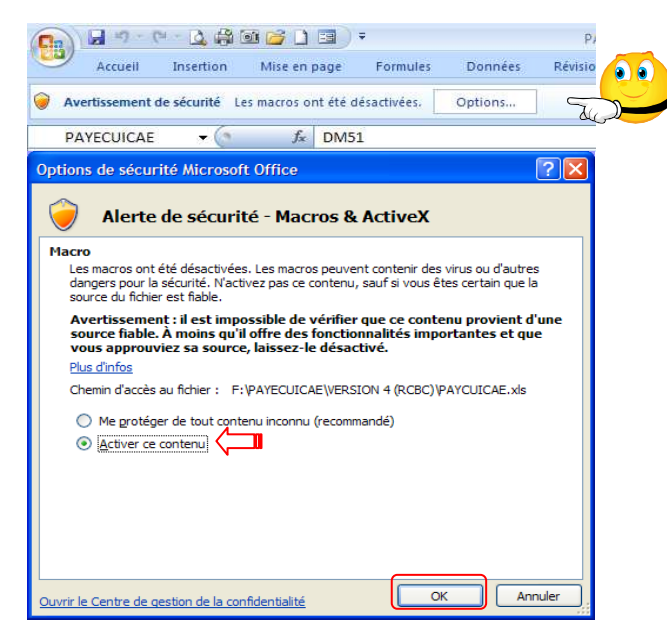

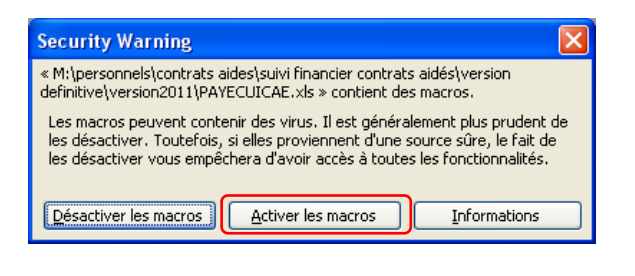

Sous Excel 2007, le contenu actif est désactivé par défaut et vous en êtes alerté plutôt discrètement ! L'avertissement de sécurité apparaît dans la barre des messages, entre le ruban de menu et la barre de formule.

Il vous suffit dès lors de cliquer sur le bouton "Options...", ce qui a pour effet d'ouvrir une fenêtre du même nom. Cochez "<u>A</u>ctiver ce contenu", puis cliquez

Sous Excel 2010, l'avertissement de sécurité apparait tout aussi discrètement dans la barre des messages. Il convient dès lors de cliquer directement sur le bouton "<u>A</u>ctiver le contenu".

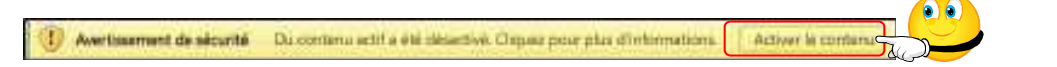

### Les macros doivent être activées à chaque ouverture du fichier !

Rappelons que l'enregistrement des fichiers au format Classeur Excel 2007 et 2010 (\*.xlsx) ne prend pas en charge les macros. Il pourrait donc s'avérer judicieux, voire salutaire, de paramétrer l'enregistrement par défaut des fichiers au format Classeur Excel97-2003 (\*.xls).

Pour se faire <u>sur Excel 2007</u>, il convient de cliquer sur le bouton office qui, bien que discret, offre de multiples options de paramétrage d'Excel.

Pour aboutir au même résultat <u>sur Excel 2010</u>, l'opération est sensiblement identique puisqu'il suffit de sélectionner l'onglet de ruban "Fichier", puis la catégorie "Options". Bouton Office

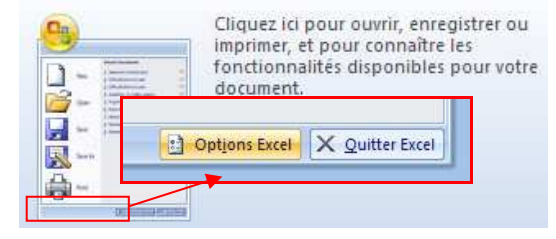

| Options Excel                                       |                                                         |                                                                                                    |  |  |
|-----------------------------------------------------|---------------------------------------------------------|----------------------------------------------------------------------------------------------------|--|--|
| Standard<br>Formules                                | Personnalise l'enregistr                                | rement des classeurs.                                                                                                    |  |  |
| Vérification                                        | Enregistrer les classeurs                               |                                                                                                    |  |  |
| Enregistrement<br>Options avancées<br>Personnaliser | Enregistrer les fichiers<br>au format suivant :         | Classeur Excel 97 - 2003 (*.xls)                                                                                              |  |  |
|                                                     | Enregistrer les informations<br>Emplacement du fichier  | Classeur Excel (*.xlsx)<br>Classeur Excel (prenant en charge les macros) (*.xlsm)<br>Classeur Excel binaire (*.xlsb)          |  |  |
| Compléments                                         | Dossier par défaut :                                    | Classeur Excel 97 - 2003 (*.xls)                                                                                              |  |  |
|                                                     |                                                         | Données XML (*.xml)                                                                                                    |  |  |
| Centre de gestion de la confidentialité             | Exceptions de récupération autor                        | Page Web à fichier unique (*.mht, *.mhtml)<br>Page Web (*.htm, *.html)                                                        |  |  |
| Ressources                                          | Désactiver la récupération au                           | Modèle Excel (*.xitx)                                                                                                    |  |  |
|                                                     | Options d'édition en mode hors o                        | Modèle Excel 97 - 2003 (*.xit)                                                                                                |  |  |
|                                                     | Enregistrer les fichiers extraits :                     | Texte (séparateur : tabulation) (*.txt)<br>Texte Unicode (*.txt)<br>Feuille de calcul XML 2003 (*.xml)                        |  |  |
|                                                     | Emplacement des fichiers tempo<br>extraits du serveur : | CSV (séparateur: point-virgule) (*.csv)<br>Texte (séparateur: espace) (*.prn)                                                 |  |  |
|                                                     | Préserver l'apparence visuelle du                       | Texte (Macintosh) (*.bd)<br>Texte (DOS) (*.bd)                                                                                |  |  |
|                                                     | Sélectionnez les couleurs qui s'a                       | CSV (Macintosh) (*.csv)<br>CSV (DOS) (*.csv)<br>DIF (*.dif)<br>SYLK (*.slk)                                                   |  |  |
|                                                     |                                                         | Macro complémentaire Excel (*.xlam)<br>Macro complémentaire Excel 97 - 2003 (*.xla)<br>Feuille de calcul OpenDocument (*.ods) |  |  |

Sur Excel 2007 comme sur Excel 2010, il vous suffit dès lors de sélectionner la catégorie enregistrement, puis de dérouler le menu de choix de format par défaut et de sélectionner celui à retenir...

### 3. Principes de fonctionnement et recommandations particulières :

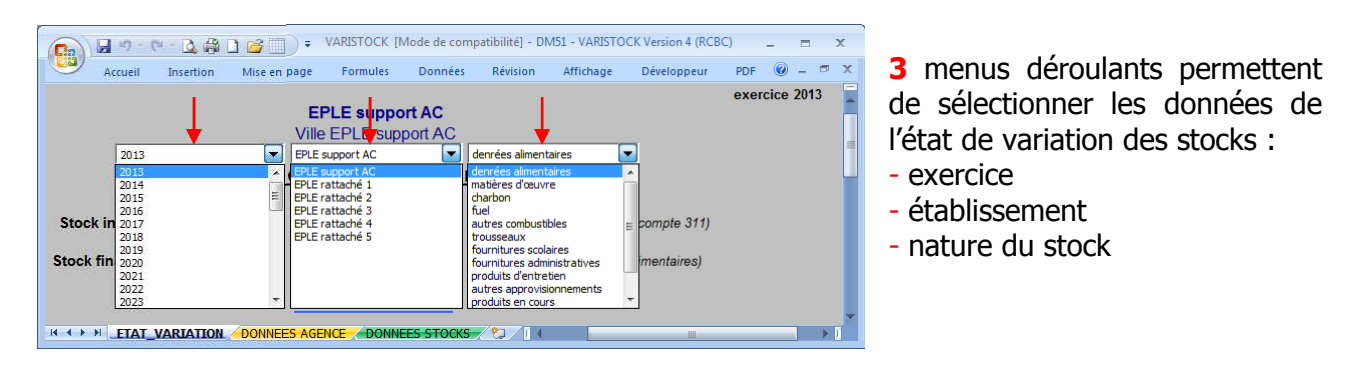

En saisissant les valeurs de stock au 1<sup>er</sup> janvier et au 31 décembre, l'état de variation indique la nature des opérations budgétaires à effectuer et constitue la pièce justificative de celles-ci.

|                                      |                            | EPLE support AC<br>Ville EPLE support AC | exerc                                     | ice 2013 |
|--------------------------------------|----------------------------|------------------------------------------|-------------------------------------------|----------|
|                                      | Etat de variation          | du stock des der                         | nrées alimentaires                        |          |
| Stock ini                            | tial au 1er janvier 2013   | 1 234,56 €                               | (Cf. balance : solde débiteur compte 311) |          |
| Stock fina                           | I au 31 décembre 2013      | 789,00 €                                 | (Cf. inventaire des denrées alimentaires) |          |
| La diminut                           | tion constatée est de      | 445,56 €                                 | ]                                         |          |
|                                      |                            | Opérations budgétaires                   | <u>1</u>                                  |          |
|                                      | DBM de type                | 293                                      | ]                                         |          |
|                                      |                            | ligne réceptrice                         |                                           |          |
| service                              | SRH                        | domaine                                  | VSTOCK                                    |          |
| activité                             | 0DIMIxxxx                  | compte                                   | 6031                                      |          |
|                                      | mandatement de             | 445,56 €                                 | ]                                         |          |
| avec pris                            | e en charge sur le compte  | 580                                      | ]                                         |          |
| po                                   | our paiement sur le compte | 311                                      | ]                                         |          |
| Arrêté le présent état à la somme de | Quatre cent quarante-cin   | q €uros cinquante-six Centi              | mes                                       |          |
|                                      | à Ville E                  | PLE support AC, le 31 décen              | nbre 2013                                 |          |
| L'Ordonnateu                         | r,                         |                                          | L'Agent Comptable,                        |          |
| Ordonnateur EPLE su                  | ipport AC                  |                                          | Agent Comptable                           |          |

|                                                                 | EPLE support AC<br>Ville EPLE support AC | exercice 2013                             |
|-----------------------------------------------------------------|------------------------------------------|-------------------------------------------|
| Etat de variation                                               | du stock des der                         | nrées alimentaires                        |
| Stock initial au 1er janvier 2013                               | 1 234,56 €                               | (Cf. balance : solde débiteur compte 311) |
| Stock final au 31 décembre 2013                                 | 6 543,21 €                               | (Cf. inventaire des denrées alimentaires) |
| L'augmentation constatée est de                                 | 5 308,65 €                               | ]                                         |
|                                                                 | Opérations budgétaires                   | <u>5</u>                                  |
|                                                                 | aucune DBM                               |                                           |
|                                                                 | 7                                        |                                           |
| service SRH                                                     | domaine                                  | VSTOCK                                    |
| activité 0AUGMxxxx                                              | compte                                   | 6031                                      |
| ordre de revers ement de                                        | 5 308,65 €                               | ]                                         |
| avec prise en charge sur le compte                              | 311                                      | ]                                         |
|                                                                 |                                          |                                           |
| Arrêté le présent état à la somme de Cinq mille trois cent huit | €uros soixante-cinq Centim               | ies                                       |
| à Ville E                                                       | PLE support AC, le 31 décen              | nbre 2013                                 |
| L'Ordonnateur,                                                  |                                          | L'Agent Comptable,                        |
| Ordonnateur EPLE support AC                                     |                                          | Agent Comptable                           |

Les données de base sont modifiables depuis les feuilles suivantes :

| Accueil Insertion Mise en page | Formules Données Révision | Affichage Développeur PDF   |                 | 0 - |
|--------------------------------|---------------------------|-----------------------------|-----------------|-----|
| Insérer Ligne                  | données                   | agence comptable            | Supprimer Ligne |     |
| eple                           | ville                     | ordonnateur                 | agent comptable |     |
| EPLE support AC                | Ville EPLE support AC     | Ordonnateur EPLE support AC | Agent Comptable |     |
| EPLE rattaché 1                | Ville EPLE rattaché 1     | Ordonnateur EPLE rattaché 1 | Agent Comptable |     |
| EPLE rattaché 2                | Ville EPLE rattaché 2     | Ordonnateur EPLE rattaché 2 | Agent Comptable |     |
| EPLE rattaché 3                | Ville EPLE rattaché 3     | Ordonnateur EPLE rattaché 3 | Agent Comptable |     |
| EPLE rattaché 4                | Ville EPLE rattaché 4     | Ordonnateur EPLE rattaché 4 | Agent Comptable |     |
| EPLE rattaché 5                | Ville EPLE rattaché 5     | Ordonnateur EPLE rattaché 5 | Agent Comptable | _   |
|                                |                           |                             |                 | -   |
|                                |                           |                             |                 |     |
| P                              |                           |                             | ·               |     |

| Accueil Insertion Mise en page Formules Données Revision Affrichage Developpeur PDF |                                  |         |                |                     |                       | ne l          |
|-------------------------------------------------------------------------------------|----------------------------------|---------|----------------|---------------------|-----------------------|---------------|
| <u>balance</u>                                                                      | stocks                           | service | <u>domaine</u> | activité diminution | activité augmentation | <u>compte</u> |
| 311                                                                                 | denrées alimentaires             | SRH     | VSTOCK         | 0DIMIxxxx           | 0AUGMxxxx             | 6031          |
| 313                                                                                 | matières d'œuvre                 | AP      | VSTOCK         | 0DIMIxxxx           | 0AUGMxxxx             | 6031          |
| 3211                                                                                | charbon                          | ALO     | VSTOCK         | 0DIMIxxxx           | 0AUGMxxxx             | 6032          |
| 3212                                                                                | fuel                             | ALO     | VSTOCK         | 0DIMIxxxx           | 0AUGMxxxx             | 6032          |
| 3213                                                                                | autres combustibles              | ALO     | VSTOCK         | 0DIMIxxxx           | 0AUGMxxxx             | 6032          |
| 3221                                                                                | trousseaux                       | SRH     | VSTOCK         | 0DIMIxxxx           | 0AUGMxxxx             | 6032          |
| 3222                                                                                | fournitures scolaires            | AP      | VSTOCK         | 0DIMIxxxx           | 0AUGMxxxx             | 6032          |
| 3223                                                                                | fournitures administratives      | ALO     | VSTOCK         | 0DIMIxxxx           | 0AUGMxxxx             | 6032          |
| 3224                                                                                | produits d'entretien             | ALO     | VSTOCK         | 0DIMIxxxx           | 0AUGMxxxx             | 6032          |
| 328                                                                                 | autres approvisionnements        | ALO     | VSTOCK         | 0DIMIxxxx           | 0AUGMxxxx             | 6032          |
| 331                                                                                 | produits en cours                | AP      | VECOUR         | 0DIMIxxxx           | 0AUGMxxxx             | 7133          |
| 345                                                                                 | prestations de services en cours | AP      | VECOUR         | 0DIMIxxxx           | 0AUGMxxxx             | 7134          |
| 355                                                                                 | produits finis                   | AP      | VECOUR         | 0DIMIxxxx           | 0AUGMxxxx             | 7135          |

Il est possible d'augmenter la capacité verticale des tableaux de saisie via le bouton « Insérer Ligne », ou de la réduire via le bouton « Supprimer Ligne », à l'exception de la 1<sup>ère</sup> ligne.

Bon courage...